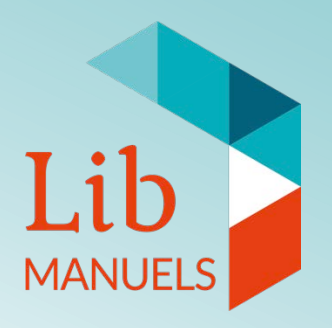

## Comment faire ma clé USB avec mes manuels numériques ?

Mars 2018

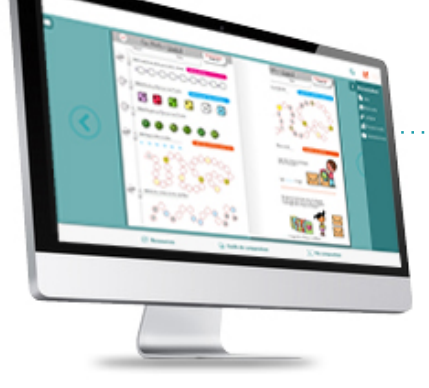

Procédure d'export USB depuis Lib MANUELS

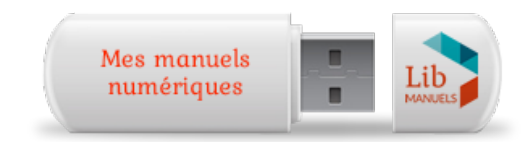

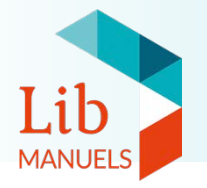

Pour exporter vos manuels vers une clé USB, vous devez utiliser l'application locale Lib MANUELS pour télécharger les manuels.

<u>Retrouvez ici le tutoriel sur la procédure de téléchargement.</u>

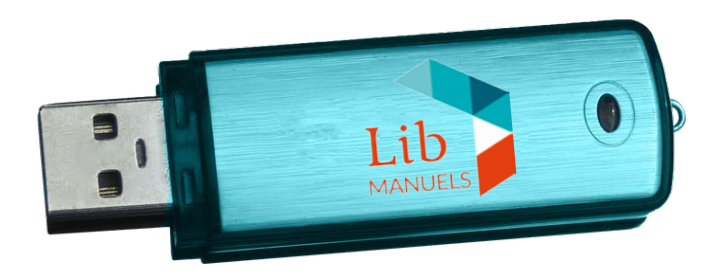

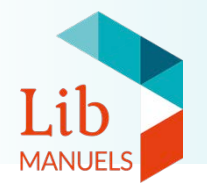

- 1. Téléchargez tous les manuels que vous souhaitez exporter.
- 2. Déconnectez-vous de l'application.

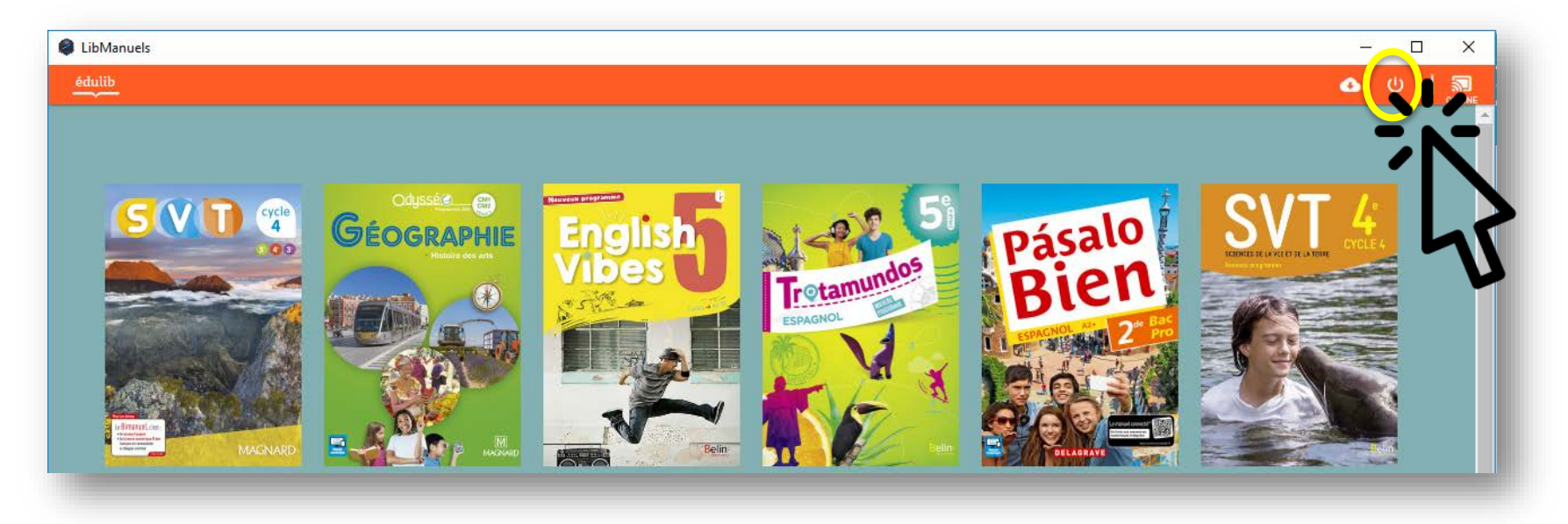

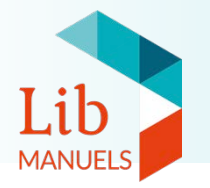

3. Rendez-vous à l'emplacement du dossier Lib MANUELS sur votre ordinateur. Sélectionnez l'ensemble du dossier et copiez-le sur votre clé USB.

|                                                                                                    |        | Nom                     | Modifié le       | Туре                | Taille |
|----------------------------------------------------------------------------------------------------|--------|-------------------------|------------------|---------------------|--------|
| 🖈 Accès rapide<br>🔜 Bureau                                                                                                    | *      | Lib-Manuels-1.0.3-win64 | 04/12/2017 11:46 | Dossier de fichiers |        |
| ↓ Téléghannana<br>Dro<br>Doc Sur l'ordi                                                                                         | nateur |                         |                  |                     |        |
|                                                                                                    |        |                         |                  |                     |        |
|                                                                                                    | N (E:) | Nom                     | Modifié le       | Туре                | Taille |
| <ul> <li>→ · · · · · · · · · · · · · · · · · · ·</li></ul>                                                                      | N (E:) | Nom<br>A conjerici      | Modifié le       | Туре                | Taille |
| <ul> <li>→ &lt; ↑ → KINGSTO</li> <li>Accès rapide</li> <li>Bureau</li> <li>Téléchargements</li> <li>Dropbox (EDULIB)</li> </ul> | N (E:) | Nom<br>A copier ici     | Modifié le       | Type<br>Sur la clé  | Taille |

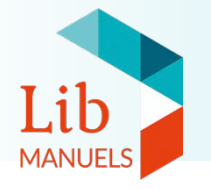

## Une fois le dossier copié sur la clé USB, ouvrez l'application en double-cliquant sur Lib-Manuels.exe dans le dossier sur la clé.

NB : L'ouverture de l'application peut être plus longue depuis la clé USB.

Pour que la clé reconnaisse les identifiants, il faut que l'utilisateur se soit au moins une fois connecté à Lib MANUELS avec une connexion internet.

Connectez-vous grâce à vos identifiants pour accéder aux contenus téléchargés et y accéder même sans connexion internet.

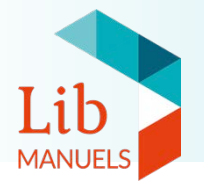

## Besoin d'aide ?

## Notre équipe est à votre disposition pour toute question.

Du lundi au vendredi de 8H00 à 20H00

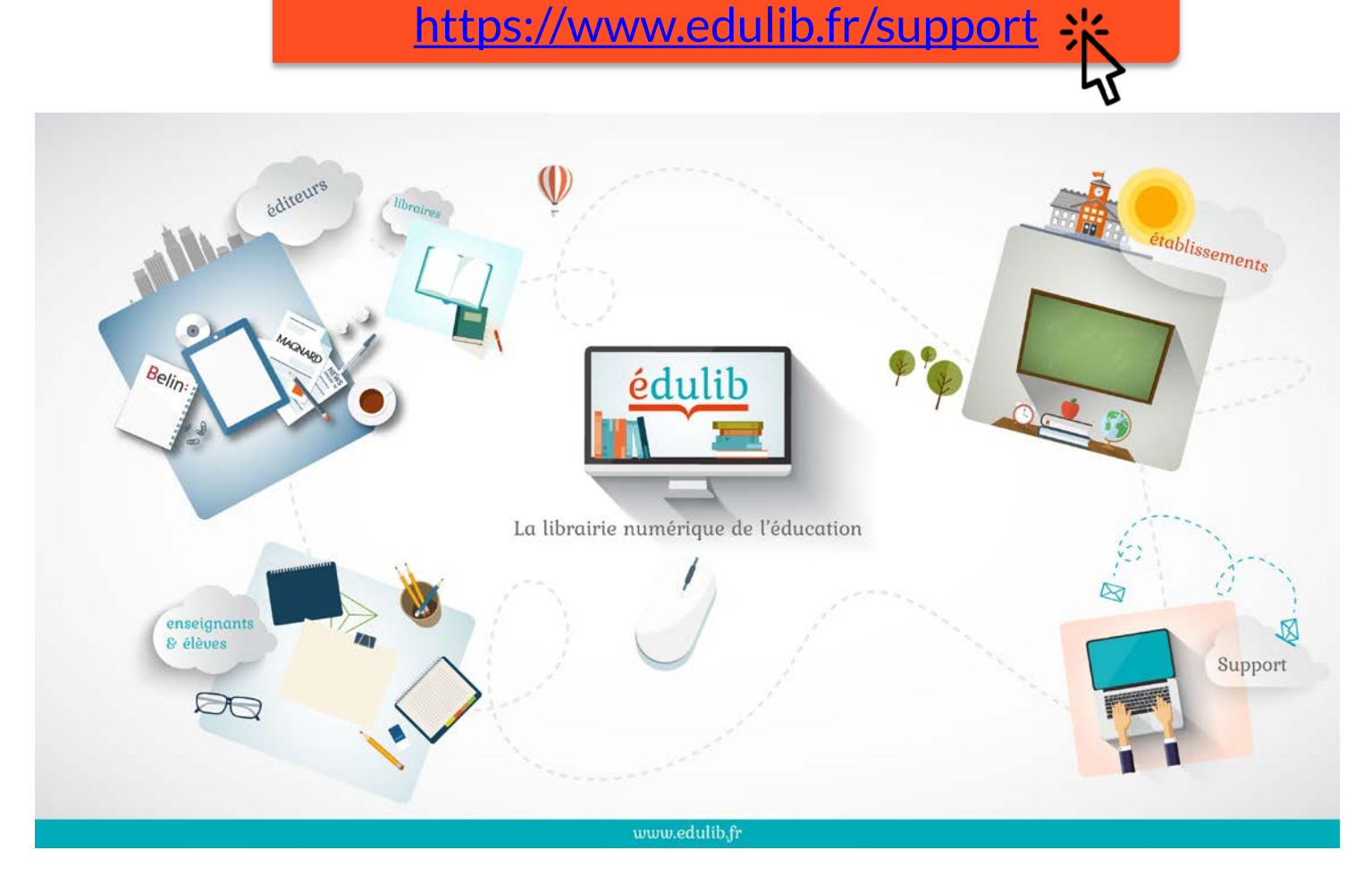